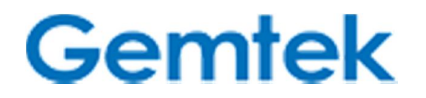

Manual do Usuário

Modem Gemtek WLTFSR-106GN

# Sumário

| 1.    | Introdução6                               |
|-------|-------------------------------------------|
| 2.    | Conectores7                               |
| 3.    | Indicadores LED                           |
| 4.    | Instalação9                               |
| 5.    | Interface Web12                           |
| 6.    | Configurações avançadas13                 |
| 6.1.  | LTE                                       |
| 6.1.2 | I. Estado (Status)14                      |
| 6.2.  | Wi-Fi15                                   |
| 6.2.2 | L. Estado (Status)15                      |
| 6.2.2 | 2. Configurações16                        |
| 6.3.  | Rede18                                    |
| 6.3.2 | L. Estado (Status)18                      |
| 6.3.2 | 2. Configuração WAN19                     |
| 6.3.3 | 3. Configuração LAN20                     |
| 6.3.4 | 1. DNS Dinâmico21                         |
| 6.3.5 | 5. Serviço Web                            |
| 6.4.  | Firewall23                                |
| 6.4.2 | L. Básico23                               |
| 6.4.2 | 2. Restrições de Acesso24                 |
| 6.5.  | Gerência25                                |
| 6.5.2 | L. Conta25                                |
| 6.5.2 | 2. Idioma                                 |
| 6.5.3 | 3. Configuração do relógio27              |
| 6.5.4 | Restaurar configurações de fábrica     28 |
| 6.6.  | Monitoramento29                           |
| 6.6.2 | L. Estado (Status)29                      |
| 6.6.2 | 2. Ferramenta de diagnóstico              |

| 6.7.   | Sobre           |  |
|--------|-----------------|--|
| 6.7.1. | Estado (Status) |  |

# **Copyright**

Este DOCUMENTO é protegido por direitos autorais com todos os direitos reservados. Nenhuma parte deste documento pode ser reproduzida, transmitida, transcrita, armazenada em um sistema de recuperação de dados, ou traduzida para qualquer idioma em qualquer formulário através de qualquer meio sem permissão por escrito da Gemtek Technology Co. Ltd.

# <u>Aviso</u>

A Gemtek se reserva o direito de alterar as especificações sem aviso prévio. Embora as informações contidas neste documento tenham sido compiladas com rigor, ele não pode ser considerado uma garantia das características do produto. A Gemtek será responsável apenas na medida especificada nas condições de venda e entrega.

A reprodução e a distribuição da documentação e do software fornecido com este produto e o uso de seu conteúdo estão sujeitos à autorização por escrito da Gemtek.

# Sobre este Manual

Este documento fornece informações e procedimentos sobre a instalação e a configuração de Gemtek Modem interno. Você pode utilizar a informação teórica neste manual para configurar o seu dispositivo.

# Pré-requisitos de Habilidades e Conhecimento

Para usar esse documento eficientemente, você deve ter um conhecimento prático sobre conceitos de *"Local Area Networking"* (LAN) e infraestruturas de acesso à Internet sem fio. Além disso, você deve estar familiarizado com o seguinte:

- Os instaladores de hardware deve ter um conhecimento prático de eletrônica básica e de montagem mecânica, e devem compreender as normas locais de construção.
- Os administradores de rede devem ter um conhecimento sólido dos procedimentos de instalação de software para o sistema operacional de rede e conhecimento de solução de problemas. O Modem interno possui uma interface gráfica web que suporta o protocolo http/https, que pode ser usado para configurar as definições de Modem através do navegador doPC do usuário. Para mais detalhes, consulte as páginas seguintes.

## Convenções Utilizadas neste Documento

São utilizados, neste documento, as seguintes convenções e símbolos tipográficos:

|                                                              | Informação muito importante. O descumprimento pode resultar em danos. |
|--------------------------------------------------------------|-----------------------------------------------------------------------|
|                                                              | Informação importante que deve ser observada.                         |
| Informação adicional que pode ser útil, mas é desnecessária. |                                                                       |
| Negrito:                                                     | Os comandos de menu, os botões e campos de entrada são                |
| exibidos e                                                   | m negrito.                                                            |

# 1. Introdução

## Visão Geral do Produto

O Modem interno é um dispositivo tudo-em-um, que integra TD-LTE e serviço de Wi-Fi, compatível com 3GPP versão 9.

# Embalagem do Produto

|   | Item                 | Qde |
|---|----------------------|-----|
| 1 | Modem interno        | 1   |
| 2 | Manual do Usuário    | 1   |
| 3 | Adaptador de Energia | 1   |

| Se algum dos itens mencionados acima estiver ausente ou danificado,<br>entre em contato com o nosso apoio ao cliente imediatamente. |
|----------------------------------------------------------------------------------------------------|
| entre em contato com o nosso apoio ao cliente ineclatamente.                                                                        |

#### 2. Conectores

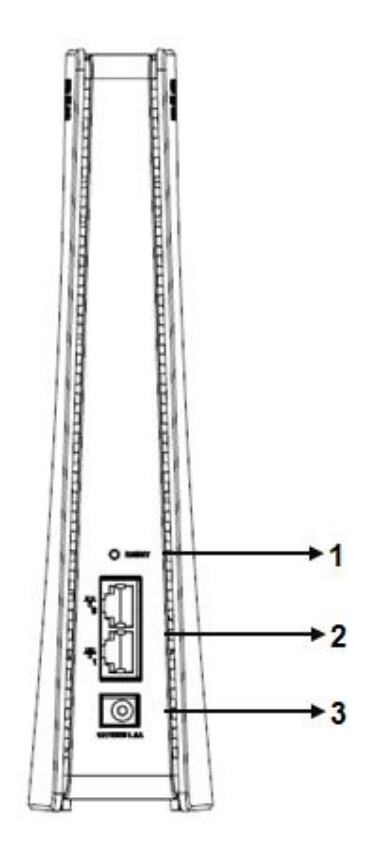

Figura 1 - Conectores modem

- 1. <u>Botão Reset (Reiniciar)</u>: Pressione o botão "*Reset*" por menos de 5 segundos para reiniciar o dispositivo. Ou mantenha pressionado o botão Reset por mais de 10 segundos, para ajustar as configurações ao padrão de fábrica.
- Porta da LAN (RJ-45): Esta porta é usada para conectar o Modem interno ao seu PC ou outros equipamentos de rede (como hubs ou switches) com um cabo Ethernet RJ-45.
- 3. <u>Porta 12V CC (Encaixe do Adaptador de Energia)</u>: Conecte o adaptador de energia fornecido com o Modem interno.

## 3. Indicadores LED

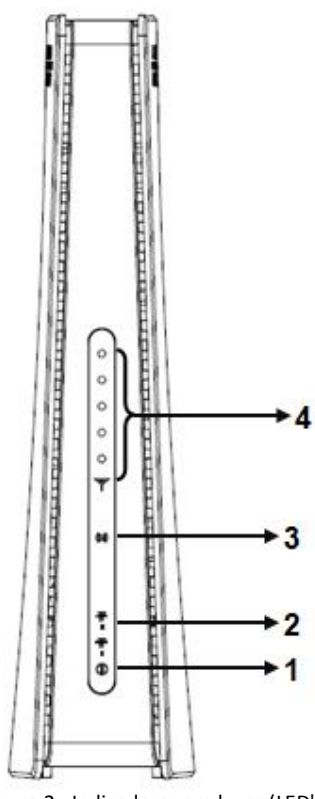

Figura 2 - Indicadores em luzes (LED's)

| Item | Nome               | Símbolo  | Estado       | Definição                                                                       |                 |              |
|------|--------------------|----------|--------------|---------------------------------------------------------------------------------|-----------------|--------------|
| 1    | Alimontação        | e        | ACESO        | Ligado                                                                          |                 |              |
| 1    | AIIMentação        | U        | APAGADO      | Desligado                                                                       |                 |              |
| 2    |                    |          | ACESO        | Porta de rede ativada                                                           |                 |              |
|      | Status do<br>Wi-Fi | *        | APAGADO      | Porta de rede desativada                                                        |                 |              |
|      |                    |          | PISCANDO     | Transmitindo / Recebendo dados                                                  |                 |              |
|      | Porta de           | Porta de | Porta de (i) |                                                                                 | ACESO           | Wi-Fi ligado |
| 3    |                    |          |              | APAGADO                                                                         | Wi-Fi desligado |              |
|      | Rede               |          | PISCANDO     | Transmitindo / Recebendo dados                                                  |                 |              |
|      | Intensidade        | III      | ACESO        | Painel de Intensidade de Sinal.<br>Quanto mais LED's acesos,<br>melhor o sinal. |                 |              |
| 4    | do Sinal           |          | PISCANDO     | Buscando rede                                                                   |                 |              |
|      |                    | Т        | APAGADO      | Sem sinal                                                                       |                 |              |

## 4. Instalação

Para instalar o dispositivo, siga os passos abaixo:

Passo 1: Coloque o seu modem interno em uma superfície plana.

Passo 2: Conecte a porta LAN do dispositivo ao seu PC com o cabo de rede RJ-45.

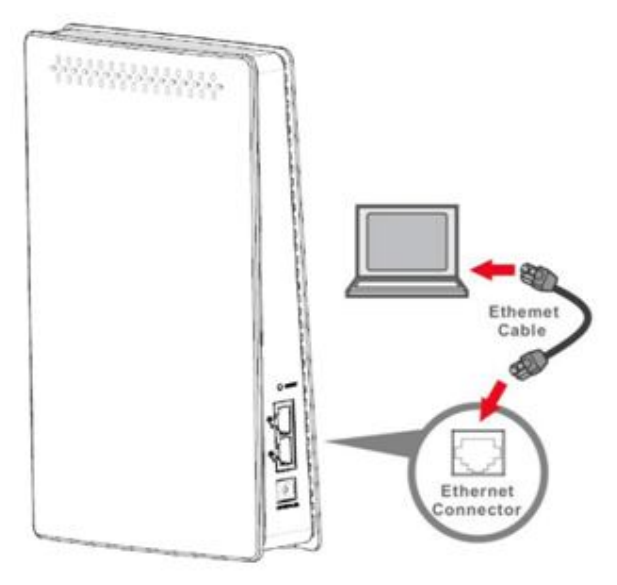

Figura 3 - Instalando o cabo de rede (caso tenha necessidade)

**Passo 3**: Insira a ponta da fonte de alimentação na porta DC-12V do modem interno. Em seguida, insira a fonte de alimentação na tomada.

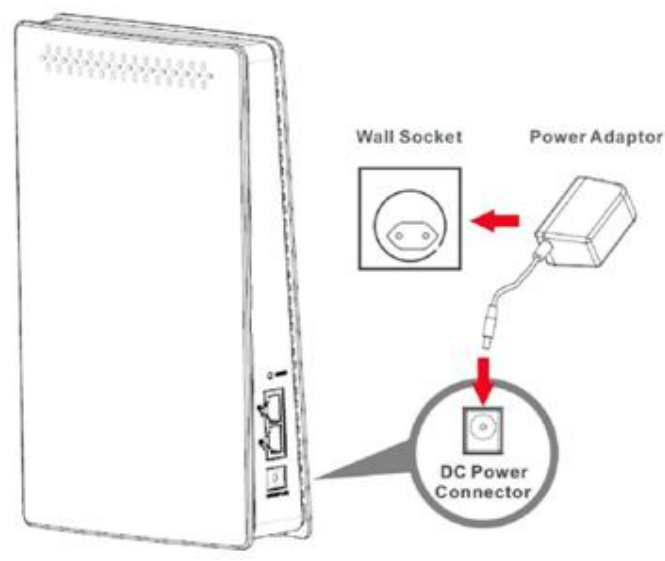

Figura 4 - Energizando o equipamento

**Passo 5:** O dispositivo ativará o processo de inicialização. Espere um minuto para a conclusão do processo de inicialização.

**Passo 6:** No computador, selecione *"Local Area Connection Status"* na barra de tarefas do Windows, e clique em 'Propriedades'.

| eneral Support     |                |
|--------------------|----------------|
| Connection         |                |
| Status:            | Connected      |
| Duration:          | 00:50:01       |
| Speed              | 100.0 Mbps     |
| Activity<br>Sent - | - 🛃 - Received |
| Packets:           | 102   0        |
| Properties Disable |                |

Figura 5 - Verificando a configuração de rede no computador

Passo 7: Dê um duplo clique em "Internet Protocol (TCP/IP)".

| Connec<br>IIII I     | stusing<br>ntel(R) PR(              | 0/100 V                                | E Networ                               | k Conne                     | ction            |                      |      |
|----------------------|-------------------------------------|----------------------------------------|----------------------------------------|-----------------------------|------------------|----------------------|------|
| This og              | nnection u                          | ses the f                              | ollowing i                             | items:                      | C                | Configur             | e    |
|                      | Client for<br>File and I<br>QoS Pac | Microso<br>Printer Si<br>ket Sch       | ft Networ<br>haring for<br>eduler      | ks<br>Microso               | ft Netw          | orks                 |      |
| 2                    | Internet i                          | Piotocol                               | (TCP/IP)                               | lal                         |                  | Propertie            | 10   |
| Desc                 | ription                             |                                        |                                        |                             | -                |                      |      |
| Tran<br>wide<br>acro | area netw<br>as diverse             | ontrol Proto<br>ork proto<br>interconn | otocol/In/<br>ocol that p<br>nected ne | ternet Provides<br>stworks. | otocol.<br>commu | The defa<br>nication | at . |
|                      | w icon in n                         | otificatio                             | n area wi                              | hen conr                    | nected           |                      |      |

Figura 6 - Verificando a configuração de rede no computador

Passo 8: Selecione "Obtain an IP address automatically" e clique "OK".

| eneral                   | Atemate Configuration                                                                  |                          |                   |                  |                         |                   |
|--------------------------|----------------------------------------------------------------------------------------|--------------------------|-------------------|------------------|-------------------------|-------------------|
| You can this cap the app | n get IP settings assigned av<br>ability. Otherwise, you need<br>ropriate IP settings. | utomatica<br>I to ask yo | ily f y<br>our ne | our nel<br>twork | twork sup<br>administra | ports<br>stor for |
| 00                       | otain an IP address automati                                                           | ically                   |                   |                  |                         |                   |
| OU                       | e the following IP address:                                                            |                          |                   |                  |                         |                   |
| JP as                    | ddress:                                                                                |                          |                   |                  |                         |                   |
| Sjjb                     | net mask:                                                                              |                          |                   |                  |                         | 1                 |
| Dela                     | ull gateway.                                                                           |                          |                   |                  | -                       | ]                 |
| 00                       | gain DNS server address a.                                                             | tomatica                 | ły                |                  |                         |                   |
| OU                       | e the following DNS server                                                             | addresse                 | s:                |                  |                         |                   |
| Brefe                    | med DNS server.                                                                        |                          | 36                | 10               |                         | ]                 |
| Bter                     | nate DNS server:                                                                       |                          | 14                | k                | 4                       | ]                 |
|                          |                                                                                        |                          |                   |                  | _                       |                   |
|                          |                                                                                        |                          |                   |                  | Adya                    | nced              |

Figura 7 - Colocando em modo automático

**Passo 9:** A esta altura, o dispositivo já deve ter obtido o endereço IP do seu modem Gemtek.

|                               | Address Type:                                                  | Assigned by DHCP |
|-------------------------------|----------------------------------------------------------------|------------------|
| 21                            | IP Address:                                                    | 192.168.100.2    |
|                               | Subnet Mask:                                                   | 255.255.255.0    |
|                               | Default Gateway:                                               | 192.168.100.1    |
| Vindows<br>onnecti<br>lepair. | did not detect problems with to n. If you cannot connect, clic | this Regain<br>k |
|                               |                                                                |                  |

Figura 8 – Confirmando o IP adquirido

**Passo 10:** Como verificar se o Modem fez uma conexão bem sucedida com a rede da sua operadora? Isso pode ser visto pela verificação dos LEDs da intensidade do sinal (Consulte a seção "Indicações de LED" no capítulo "Introdução" desse manual, para encontrar o local desses LEDs no dispositivo). Pelo menos um desses LEDs piscando continuamente é uma indicação de conexão bem-sucedida à rede da sua operadora. Agora, você pode começar a navegar na Internet.

#### 5. Interface Web

Siga os passos abaixo para configurar o seu aparelho através da interface web:

**Passo 1:** Abra o navegador da Web (Internet Explorer, Chrome, Firefox) e digite o endereço IP padrão do modem: <u>http://192.168.100.1</u> pressione o enter:

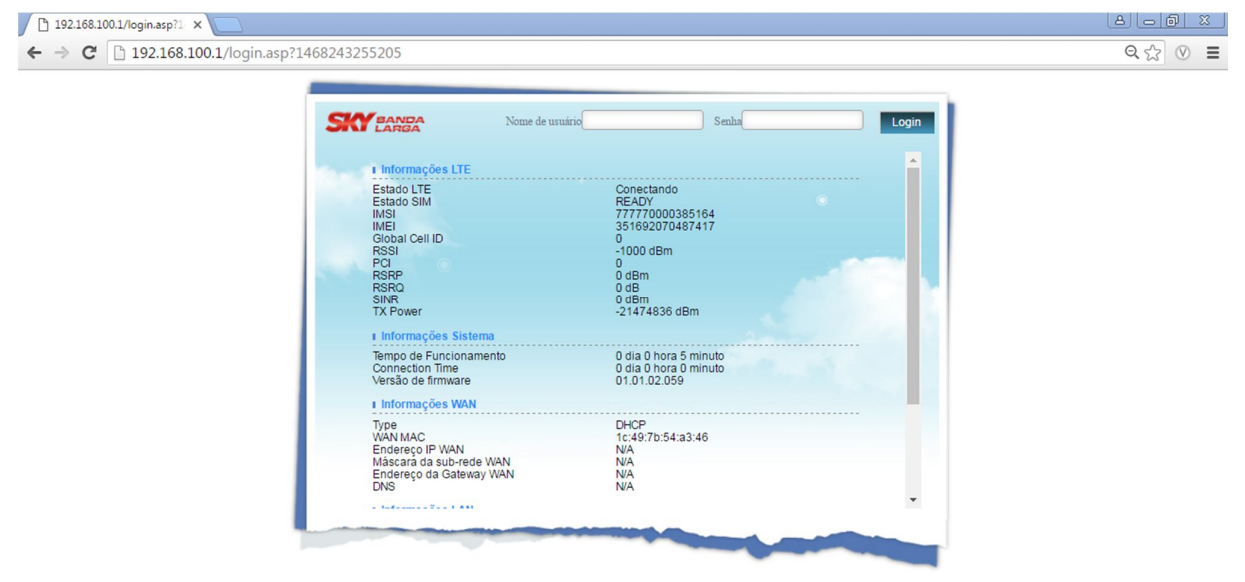

Figura 9 - Acessando o modem

**Passo 2:** Digite o admin/admin para acessar o modem.

| 192.168.100.1/login.asp?1 ×          |                                                                                                    |                                                                                                    | A _ @ X |
|--------------------------------------|----------------------------------------------------------------------------------------------------|----------------------------------------------------------------------------------------------------|---------|
| ← → C 🗋 192.168.100.1/login.asp?1468 | 243255205                                                                                                    |                                                                                                    | Q ☆     |
|                                      | Nome de un<br>Informações LTE<br>Estado LTE<br>Estado SIM<br>IMSI<br>Giobal Cell ID<br>RSSI<br>PCIP<br>RSPO<br>RSPO<br>RSPO<br>RSPO<br>RSPO<br>SINR<br>TX Power<br>Informações Sistema<br>Tempo de Funcionamento<br>Connection Time<br>Versão de funcionamento<br>Connection de funcionamento<br>Connection time | aino admin Senta Login<br>Conectando<br>READY<br>777770000385164<br>351652070487417<br>0<br>- 1000 dBm<br>0 dB<br>0 dB<br>0<br>0 dB<br>0<br>0 dB<br>0<br>0 dB<br>0<br>0 dB<br>0<br>0 dB<br>0<br>0 dB<br>0 |         |
|                                      | I Informações WAN<br>Type<br>WAN MAC<br>Endrereço IP WAN<br>Máscara da sub-rede WAN<br>Endrereço da Gateway WAN<br>DNS                                                                                                    | DHCP<br>1c:49.7b:54:a3:46<br>NA<br>NA<br>NA<br>NA                                                                                                    |         |

Figura 10 - Entrando com o usuário e senha

Passo 3: A página mostrada abaixo é exibida no seu navegador após o login.

| 192.168.100.1/index.asp?t: ×   |                                                                          |             |                                                                                                    | A - 0                 | X   |
|--------------------------------|--------------------------------------------------------------------------|-------------|----------------------------------------------------------------------------------------------------|-----------------------|-----|
| ← → C 🗋 192.168.100.1/index.as | p?timestamp=1468243309836                                                |             |                                                                                                    | Q 7 🔂 🤇               | ⊘ ≡ |
| SKY BANDA                      |                                                                          |             |                                                                                                    | Entrar como Enduser 🕐 | ۶ 🕘 |
| LTE                            | Modo : LTE<br>Operator : 000000<br>Sinalizar: 🗶                          | Rede        | Endereço IP LAN : 192.168.100.1<br>Măscara da sub-<br>rede LAN : 255.255.255.0<br>Endereço IP WAN : N/A<br>Măscara da sub-<br>rede WAN : |                       |     |
|                                | Estado : 902:11 b 9 n<br>SSID : 1 SKY_S4A346                             | Firewall    | Estado : 🕠                                                                                                    |                       |     |
| Gerend                         | Nome do<br>Dispositivo :<br>ia                                           | Monitorande | Tempo de 5 minutos<br>Funcionamento : 0.000 kbps<br>Taxa de Uplink : 0.000 kbps<br>Taxa de Downlink : 0.000 kbps                         |                       |     |
| sobre                          | Provedor de serviço : SKYBANDALARGA<br>Versão de firmware : 01.01.02.059 |             |                                                                                                    |                       |     |
|                                |                                                                          |             |                                                                                                    |                       |     |

Figura 11 - Tela do equipamento após acesso com usuário e senha

Nesta página você vê o resumo das informações. Esta janela mostra todas as configurações atuais e informações do sistema. Ela mostra o estado do equipamento.

Há um indicador de "intensidade do sinal" no canto superior esquerdo da tela, e há dois tipos diferentes de imagens para indicar diferentes status da conexão.

O Modem interno se conectou com sucesso ao eNodeB. O número de barras na cor verde indica a intensidade do sinal de LTE. Quanto mais barras verdes, mais forte o sinal do Modem.
O Modem interno não se conectou com sucesso ao eNodeB. Verifique as configurações.

## 6. Configurações avançadas

Agora, você pode configurar o modem.

Ao clicar em cada bloco você pode acessar as configurações avançadas daquele item. Exemplo, ao clicar em Rede você vai para as configurações avançadas para configurar os parâmetros de rede como DHCP e outros.

### 6.1. LTE

## 6.1.1. Estado (Status)

Esta página mostra o status da conexão LTE. Quando o Modem interno se conecta à rede da sua operadora, o usuário pode visualizar o valor do CINR e do RSRP para posterior verificação do status da conexão.

| Básico Pl          | on :                      |                     |             |
|--------------------|---------------------------|---------------------|-------------|
| State :            | conectado                 |                     |             |
| Operador de Rede : | TEST-NETWORK              |                     |             |
| tecnologia :       | LTE                       |                     |             |
| Tempo de conexão : | 2 horas <u>13</u> minuto: | s <u>7</u> segundos |             |
| , Informações L    | TE                        |                     |             |
| State:             | Attached                  |                     |             |
| DL Frequency:      | 2595000 kHz               | UL Frequency:       | 2595000 kHz |
| Bandwidth:         | 20000 kHz                 | RSRP0:              | -76 dBm     |
| RSRP1:             | -74 dBm                   | RSRQ:               | -10 dB      |
| CINR0:             | 30 dB                     | CINR1:              | 30 dB       |
|                    | Atualizar                 | Automático          | )           |

| Botão<br><i>Refresh</i> | Clique no botão " <i>Refresh</i> " para receber o último status da conexão LTE. |
|-------------------------|---------------------------------------------------------------------------------|
| Botão<br>Auto           | Esse botão atualizará periodicamente as informações de status.                  |

# 6.2. Wi-Fi

## 6.2.1. Estado (Status)

| stado :              | ON                |
|----------------------|-------------------|
| anal de Rádio :      | 6(Automático)     |
| lodo de Trabalho :   | 802.11b/g/n mixed |
| /iFi MAC :           | 1c:49:7b:54:63:99 |
| SID - Nome de rede : | SKY_54639B        |
| SID Broadcast :      | Habilitar         |
|                      |                   |
|                      |                   |
|                      |                   |
|                      |                   |
|                      |                   |
|                      |                   |
|                      |                   |

Esta página exibe o status do modem, canal do Wi-Fi e o nome da sua rede Wi-Fi.

### 6.2.2. Configurações

| Estado da Interface           | Habilitar Desabilitar |       |
|-------------------------------|-----------------------|-------|
| Nome da Rede (SSID)           | SKY_54639B            |       |
| Canal de Rádio                | Auto 👻                |       |
| Modo de Trabalho              | 802.11b/g/n 👻         |       |
| Largura de Banda (apenas 11n) | 20M/40M -             |       |
| Limite RTS                    | 2347 (faixa: 1~2347)  |       |
| Modo de proteção CTS          | Auto 👻                |       |
| Comprimento do preâmbulo      | Preâmbulo curto 👻     |       |
| Difusão do SSID               | Habilitar 🗸           |       |
| , Segurança                   |                       |       |
| Configuração do tipo de Se    | egurança              |       |
|                               |                       | • ••• |

<u>Estado da Interface:</u> Não recomendamos desabilitar a sua rede Wi-Fi, faça isso apenas se tiver certeza do que estiver fazendo. Clique no botão "Desabilitar" para desativar o Wi-Fi ou clique em "Habilitar" para ativar a função Wi-Fi.

**Nome da Rede (SSID):** É o nome da sua rede Wi-Fi. Neste campo você pode alterar o nome para outro de sua preferencia.

**<u>Canal de Radio:</u>** Selecione o canal wireless de 1 a 11. A função "Auto" permitirá que o modem escolha automaticamente o melhor canal.

<u>Modo de Trabalho:</u> Selecione o protocolo wireless desejado: "802.11b/g/n", "802.11b/g", "802.11g/n", "802.11b", "802.11g" ou "802.11n".

Largura de Banda (apenas 11n): A configuração somente estará disponível se for aplicado o protocolo 802.11n. Selecione a largura de banda necessária na lista suspensa.

- 20M Ajustando a largura de banda para 20M.
- 20M/40M A configuração de largura de banda será alterada automaticamente entre 20M e 40M pelo modem.

**Limite RTS:** Os pacotes RTS (*Request-to-send*) são um mecanismo utilizado pelos protocolos de rede sem fio 802.11 que estabelecem uma comunicação aberta a um AP ou nó. É um sinal enviado da estação de transmissão para a estação de recepção pedindo permissão para transmitir. Geralmente, o envio de quadros RTS não ocorre a menos que o tamanho do pacote exceda o limite atribuído. Se o tamanho do pacote que o nó quer transmitir é maior do que o limite, o *handshake* RTS/CTS é acionado.

Caso contrário, o quadro de dados é enviado imediatamente. A variação do limite de RTS é de 256 a 2432.

**Modo de proteção CTS:** O modo de proteção CTS (*Clear to send*) é uma configuração sem fio que garante que os computadores de uma rede possam se conectar a um roteador sem fio, quando muitos dispositivos de comunicação estiverem presentes. Quando a configuração é "*Always On*", um computador deve receber um frame CTS a partir do ponto de acesso sem fio (WAP) antes que a informação possa ser enviada. Uma configuração "Auto" define qual computador pode atingir um WAP em um específico através de um pedido para enviar um pacote (RTS). Se CTS *Protect Mode* é "*Always Off*", os computadores da rede podem ter dificuldade em acessar a Internet, quando todos tentarem se conectar ao mesmo tempo.

**Comprimento do preâmbulo:** O preâmbulo é a primeira parte do *Physical Layer Convergence Protocol/Procedure* (PLCP) *Protocol Data Unit* (PDU), um comprimento de sinal nulo antes de dados. Dá tempo para os receptores na rede detectarem o sinal e se prepararem para receber os dados. O preâmbulo curto leva menos tempo para processar e minimizar a sobrecarga, por isso deve ser usado em um bom ambiente de rede wireless quando todos os clientes sem fio o suportarem. Selecione Long, se você tem um ambiente de rede "ruidoso" em que o preâmbulo longo possa proporcionar uma comunicação mais confiável.

**Difusão do SSID:** O SSID broadcast desativado faz com que o seu dispositivo fique invisível, a menos que um cliente *wireless* já conheça o SSID, ou esteja usando uma ferramenta que monitore os clientes associados. A configuração padrão do SSID Broadcast é *"Enabled"*.

| Autenticação        |              | Criptografia                                              |
|---------------------|--------------|-----------------------------------------------------------|
| Open Systems        |              | Nenhum                                                    |
|                     |              | Static Key Settings                                       |
|                     |              | Default Key: Ajuste WEP key de 1 a 4.                     |
|                     |              | <i>Key</i> : Digite o valor de <i>key</i> .               |
|                     | 902 1v       | 802.1x Settings - Rekey Interval: Servidor RADIUS         |
| VVEP                | 002.1X       | Porta RADIUS                                              |
|                     |              | Static Key Settings -                                     |
|                     | Shared Key   | Default Key: Ajuste WEP key de 1 a 4. Key: Digite o valor |
|                     |              | de <i>key</i> .                                           |
| WPA2-Personal       |              |                                                           |
| WPA-Personal        | TKIP, AES ou | Dro charod Cattings - Bakay Interval Kay Sonha            |
| WPA/WPA2-Personal   | TKIP/AES     | Pre-shared Settings - nekey milervar key Settina          |
| Mixed Mode          |              |                                                           |
| W/DA2 Enterprise    |              | 802.1x Settings - Rekey Interval: Servidor RADIUS Porta   |
| WPAZ-Enterprise     |              | RADIUS RADIUS Key                                         |
| WPA-Enterprise      | TVID/AES OU  |                                                           |
| WPA/WPA2-Enterprise | INIF/AES     |                                                           |
| Mixed Mode          |              |                                                           |

**<u>Configuração do tipo de Segurança</u>**: Abaixo, nove tipos diferentes de segurança fornecidos.

Lista de Controle de Acesso: Esta opção pode permitir ao usuário controlar o acesso à rede sem fio a partir do endereço MAC específico. Selecione "*Disable*" para desativar essa função, ou selecione "*Allow"/"Deny*" para adicionar uma nova regra de permissão/restrição de acesso. Clique em "*Insert*" e, em seguida, digite o endereço MAC, independentemente de você querer permitir ou prevenir a conexão sem fio específica.

| Botão<br><i>Cancelar</i> | Redefine os campos para os últimos valores salvos.                                               |
|--------------------------|--------------------------------------------------------------------------------------------------|
| Botão<br><i>Aplicar</i>  | Confirma as alterações feitas e salva no dispositivo Modem e alguns serviços serão recarregados. |

#### 6.3. Rede

#### 6.3.1. Estado (Status)

|                  | LStauo                    |                   |  |
|------------------|---------------------------|-------------------|--|
|                  | , Informações LAN         |                   |  |
| lado             | Tipo :                    | Estático          |  |
|                  | LAN MAC :                 | 1c:49:7b:54:63:c1 |  |
|                  | Endereço IP LAN :         | 192.168.100.1     |  |
| VAN Setting      | Máscara da sub-rede LAN : | 255.255.255.0     |  |
|                  | TX Bytes :                | 10110768          |  |
| AN Setting       | RX Bytes :                | 15645973          |  |
|                  | Pacotes TX :              | 54840             |  |
| Sestão Portuária | Pacotes RX :              | 79410             |  |
|                  |                           |                   |  |
| IGMT Serviço     | Informações WAN           |                   |  |
|                  | Tipo :                    | DHCP              |  |
| IAT464           | WAN MAC :                 | 1c:49:7b:54:63:c2 |  |
|                  | Endereço IP :             | N/A               |  |
|                  | Máscara da sub-rede IP :  | N/A               |  |
|                  | Gateway predefinido IP :  | N/A               |  |
|                  | Conevão ID :              | OFF               |  |

Esta página exibe o status do Modem, como LAN/WAN, sistema de *backup* e *status*/informação de locação.

## 6.3.2. Configuração WAN

| ado            | Modo de Operação        | Modo de NAT 👻 |
|----------------|-------------------------|---------------|
|                | Modo de Conexão         | DHCP -        |
| Setting        | Nome do Host            | SKY_5463C2    |
| N Setting      | Endereço IP WAN         |               |
|                | Máscara da sub-rede WAN |               |
| stão Portuária | Endereço da Gateway WAN |               |
| MT Servico     | WAN MTU                 | 1500          |
|                | DNS1                    |               |
| 1464           | DNS2                    | <u> </u>      |

Modo de Operação: Somente NAT Mode disponível no momento.

**Modo de Conexão:** Há dois modos de conexão fornecida a partir da Modem: "DHCP" ou "*Static*":

- Se o modo "DHCP" for selecionado, o Modem adquirirá automaticamente as informações de configuração de um servidor DHCP e as utilizará para configurar seu hospedeiro. Digite o nome do hospedeiro no campo "Host Name". Se as informações de IP forem obtidas com sucesso do servidor DHCP, elas serão mostradas em todos os campos com fundo cinzento.
- Os endereços de IP estáticos são atribuídos manualmente a um dispositivo por um administrador. Se o modo de "*Static*" for selecionado, insira manualmente as informações necessárias nos campos abaixo.

**WAN MTU:** Este valor é "*Maximum Transmission Unit*". O tamanho máximo do pacote unitário pode ser como MTU. Se o tamanho do pacote exceder o MTU, o pacote será fragmentado.

| Botão<br><i>Cancelar</i> | Redefine os campos para os últimos valores salvos.                                               |
|--------------------------|--------------------------------------------------------------------------------------------------|
| Botão<br><i>Aplicar</i>  | Confirma as alterações feitas e salva no dispositivo Modem e alguns serviços serão recarregados. |

## 6.3.3. Configuração LAN

| 6               | , LAN Setting                           |                            |
|-----------------|-----------------------------------------|----------------------------|
| stado           | Endereço IP LAN                         | 192 . 168 . 100 . 1        |
| AN Setting      | Máscara da sub-rede LAN                 | 255 . 255 . 255 . 0        |
| Cotting         | Configurações do servi                  | dor DHCP                   |
| setting         | Habilitar Servidor de DCHP              | V                          |
| estão Portuária | Endereço IP Inicial do Servidor<br>DHCP | 192 . 168 . 100 . <b>2</b> |
| GMT Serviço     | Endereço IP Final do Servidor<br>DHCP   | 192 . 168 . 100 . 254      |
| AT464           | DNS primário                            |                            |
|                 | DNS secundário                          |                            |
|                 | DNS terciário                           |                            |

LAN IP Address / Subnet Mask: É o endereço IP e mascara de sub-rede usado pelo modem do lado interno (LAN).

Configurações do servidor DHCP:

| , Configurações do servi                | dor DHCP                        |
|-----------------------------------------|---------------------------------|
| Habilitar Servidor de DCHP              |                                 |
| Endereço IP Inicial do Servidor<br>DHCP | 192 . 168 . 100 . 2             |
| Endereço IP Final do Servidor<br>DHCP   | 192 . 168 . 100 . 254           |
| DNS primário                            |                                 |
| DNS secundário                          |                                 |
| DNS terciário                           |                                 |
| Duração da autorização DHCP             | 7 dia 0 hora 0 minuto 0 segundo |

Este dispositivo possui um servidor DHCP integrado que pode ser usado para gerenciar a distribuição de endereços IP para os dispositivos conectados às portas *Ethernet* locais e ponto de acesso Wi-Fi. Na página do DHCP Server, o usuário pode definir os parâmetros DHCP para atribuição de IP dinâmico.

- <u>Habilitar Servidor de DCHP</u>: Ao marcar a caixa de seleção, atribui-se dinamicamente um endereço IP concedido aos clientes que se conectam ao dispositivo a partir da rede local.
- <u>Endereço IP Inicial do Servidor DHCP</u>: Digite o primeiro endereço IP atribuído pelo servidor DHCP.

- Endereço IP Final do Servidor DHCP: Digite o último endereço IP atribuído pelo servidor DHCP.
- <u>DNS primário/secundário/terciário</u>: Você pode especificar três servidores DNS e selecionar como o DNS Server será designado. Marque a opção "From ISP" (da Operadora) para obter o servidor DNS da Operadora. Os três campos DNS abaixo serão desativados. Se a caixa de seleção for desmarcada, digite o IP do servidor DNS por usuário.
- **Duração da autorização DHCP:** Defina a duração do IP do DHCP. (Intervalo: 2 minutos a 365 dias).
- <u>Tabela de reserva de autorizações:</u> Essa tabela exibe informações sobre endereços de IP reservados para serem concedidos.

#### 6.3.4. DNS Dinâmico

| labilitar DDNS             |                   |
|----------------------------|-------------------|
| DNS do Provedor de Serviço | no-ip.com 🗸       |
| lome do Usuário DDNS       | example           |
| enha do DDNS               | •••••             |
| lome do Host DDNS          | example.no-ip.com |

DNS (*Dynamic Domain Name System*) é um mecanismo usado para mapear um nome de domínio para o endereço IP dinâmico de um dispositivo de rede. Essa página permite a ativação do "*Dynamic DNS*" e a seleção do provedor de serviço.

- <u>Enable DDNS</u>: Marque a opção se a unidade tem um endereço IP não-estático para manter o nome de domínio associado a um endereço IP em constante mudança.
- <u>Quando o DDNS estiver ativado</u>, selecione o provedor de serviço DDNS que você registrou a partir da lista suspensa, e configure os seguintes parâmetros: DDNS Service Provider, DDNS User Name, DDNS Password e DDNS Host Name.

| Botão            | Padafina as compos poro as últimos valaros solvas                                                |  |  |
|------------------|--------------------------------------------------------------------------------------------------|--|--|
| Cancelar         | Redefine os campos para os ultimos valores salvos.                                               |  |  |
| Botão<br>Aplicar | Confirma as alterações feitas e salva no dispositivo Modem e alguns serviços serão recarregados. |  |  |

### 6.3.5. Serviço Web

| , Serviço Web               |           |              |     |
|-----------------------------|-----------|--------------|-----|
| Serviço HTTP                | Habilitar | Porta HTTP   | 80  |
| serviço HTTPS               | Habilitar | Porta HTTPS  | 443 |
| Ceritficate Web Server Pass | phrase    | •••••        |     |
| mportar Ceritficate Web Ser | rver      |              |     |
|                             | Drasu     | rar Carronar |     |

Selecione **Network > MGMT Service** para fazer a configuração do HTTP.

- **<u>HTTP Service</u>**: Marque a caixa de seleção para ativar o serviço HTTP na página da *web* e digite o número da porta.
- <u>HTTPs Service</u>: Marque a caixa de seleção para ativar o serviço HTTP serviço na página da *web* e digite o número da porta. Se o certificado web é necessário, digite a senha do certificado no campo e faça o *upload* do certificado.

| Botão<br><i>Cancelar</i> | Redefine os campos para os últimos valores salvos.                                               |
|--------------------------|--------------------------------------------------------------------------------------------------|
| Botão<br><i>Aplicar</i>  | Confirma as alterações feitas e salva no dispositivo Modem e alguns serviços serão recarregados. |

#### 6.4. Firewall

#### 6.4.1. Básico

| Firewall                      | Básico                                                              |                  |  |
|-------------------------------|---------------------------------------------------------------------|------------------|--|
| Básico<br>Restrição de Acesso | S Configuração do Fir<br>Habilitar o Firewall<br>Endereço IP da DMZ | 192.168.100.     |  |
|                               |                                                                     |                  |  |
|                               |                                                                     |                  |  |
|                               |                                                                     | Cancelar Aplicar |  |

A página *Firewall* permite a configuração do recurso de *firewall*. O recurso de *firewall* pode ser utilizado para bloquear o acesso não autorizado, ao mesmo tempo em que permite apenas comunicações autorizadas a partir da rede Internet. Esse recurso permite também que o dispositivo seja gerenciado através da Internet por pessoal autorizado.

- <u>Habilitar o Firewall</u>: Marcar a caixa de seleção para ativar o *firewall* significa definir a política de acesso padrão para "deny".
- Endereço IP da DMZ: Defina um servidor que atuará como uma "neutral zone" (DMZ é a sigla de "Demilitarized Zone"), e separará uma rede interna de uma pública, a fim de impedir o acesso externo aos dados privados. A DMZ encaminha o tráfego de rede para o IP específico.

| Botão<br><i>Cancelar</i> | Redefine os campos para os últimos valores salvos.                                               |
|--------------------------|--------------------------------------------------------------------------------------------------|
| Botão<br><i>Aplicar</i>  | Confirma as alterações feitas e salva no dispositivo Modem e alguns serviços serão recarregados. |

### 6.4.2. Restrições de Acesso

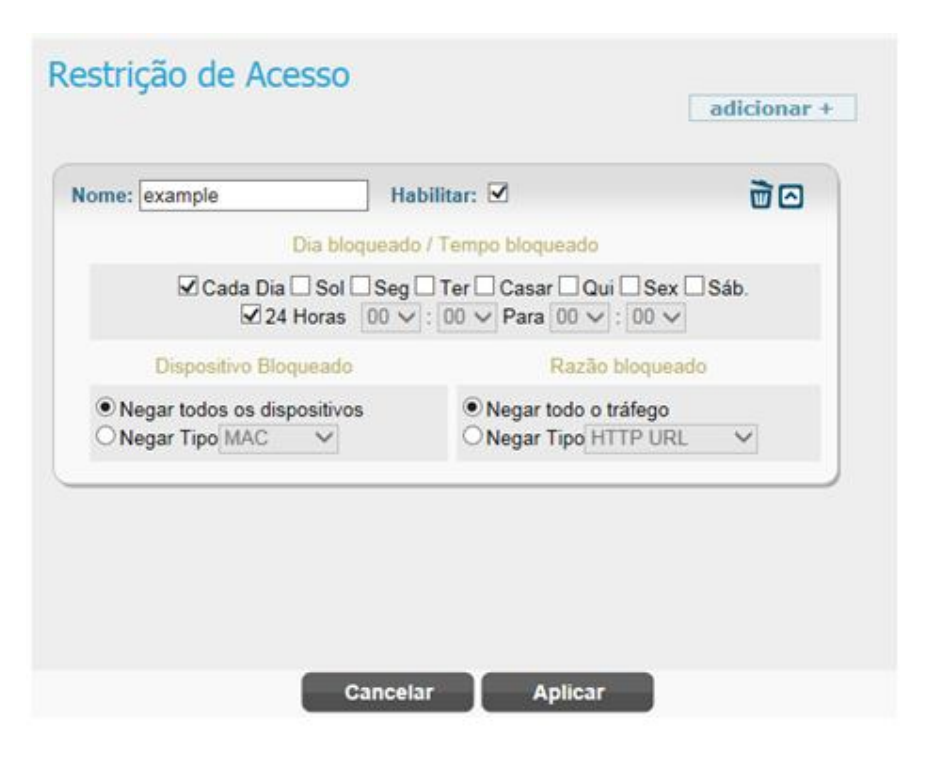

Restrição de Acesso provê a maneira de controlar a rede. Primeiro, o usuário bloquei todo o tráfego de rede por um certo período de tempo. Por exemplo, negar todo o tráfego por 24hrs. Segundo, usuários podem negar todos os dispositivos. Terceiro, pode negar acesso a qualquer endereço na Internet (URL).

Depois pressione o botão "Aplicar", a regra de restrição de acesso é graficamente apresentada como mostrado abaixo. Clique em 🖹 para editar e clique em 🖸 para confirmar a correção.

| Nome : example                              | Ha       | bilitar : 💙              | 10         |
|---------------------------------------------|----------|--------------------------|------------|
| Dia / Hora Bloqueado:                       | 24 Horas | Cada Dia                 |            |
| Dispositivo Bloqueado:<br>Negar todos os di |          | Razão bloqueado Negar to | odo o tráf |

Clique no ícone ( 🔟 ) para apagar a regra.

| Botão<br><i>Cancelar</i> | Redefine os campos para os últimos valores salvos.                                               |
|--------------------------|--------------------------------------------------------------------------------------------------|
| Botão<br><i>Aplicar</i>  | Confirma as alterações feitas e salva no dispositivo Modem e alguns serviços serão recarregados. |

#### 6.5. Gerência

#### 6.5.1. Conta

| nta              | Privilegio | Nome de usuário | Current Password | Nova senha de usuário | Confirmar a nova senha |
|------------------|------------|-----------------|------------------|-----------------------|------------------------|
| dioma            | Enduser    | admin           |                  |                       |                        |
| configuração do  |            |                 |                  |                       |                        |
| Jornigu: açab ub |            |                 |                  |                       |                        |
| Restaurar Padrão |            |                 |                  |                       |                        |
| oftware          |            |                 |                  |                       |                        |
|                  |            |                 |                  |                       |                        |

A página *Account Management* permite que você altere o nome de usuário e senha padrão para acesso remoto e local à Interface Gráfica de Usuário (GUI).

 Digite as novas informações nos campos; há, pelo menos, 9 caracteres na configuração da senha. Clique em Aplicar para salvar essas alterações no Modem. Marque a caixa de seleção

| Botão<br>Cancelar | Redefine os campos para os últimos valores salvos.                                               |
|-------------------|--------------------------------------------------------------------------------------------------|
| Botão<br>Aplicar  | Confirma as alterações feitas e salva no dispositivo Modem e alguns serviços serão recarregados. |

### 6.5.2. Idioma

| Idioma<br>, Configura | ções        |   |         |  |  |
|-----------------------|-------------|---|---------|--|--|
| Idioma                | Português 🗸 |   |         |  |  |
|                       |             |   |         |  |  |
|                       |             |   |         |  |  |
|                       |             |   |         |  |  |
|                       |             |   |         |  |  |
|                       |             |   |         |  |  |
|                       |             | _ |         |  |  |
|                       |             |   | Aplicar |  |  |

A página de idioma permite que o usuário alterne os idiomas da interface gráfica, se desejar. Selecione o idioma desejado na lista suspensa e, em seguida, clique no botão Aplicar para aplicar as alterações no Modem.

BotãoConfirma as alterações feitas e salva no dispositivo Modem e algunsAplicarserviços serão recarregados.

## 6.5.3. Configuração do relógio

| Hora Local                | Feb 16 2016 03:21 Sincronizar com PC |   |
|---------------------------|--------------------------------------|---|
| Fuso Horário              | (GMT-03:00) Brasilia                 | ~ |
| Ajustar automa            | ticamente o relógio                  |   |
| para as alteraçõ          | bes do horario de verao              |   |
| , Timeout /               | Refresh Ambiente                     |   |
| Tempo Limite da<br>Gestão | a Sessão de 10 minutos               |   |
| GUI Tempo de /            | Atualização 10 segundos              |   |
|                           | Dispositivo                          |   |
| , Nome do I               |                                      |   |

#### • Horário do Dispositivo:

- ✓ Hora Local: Mostra a hora local, ou clique no botão Sincronizar com PC para sincronizar a hora do modem com a do PC.
- ✓ Fuso Horário: Selecione o fuso horário adequado para a sua localização no menu suspenso.
- ✓ Ajustar automaticamente o relógio para as alterações do horário de verão: Ative essa opção se a sua localização possui horário de verão.
- <u>Timeout/Refresh Ambiente:</u>
  - ✓ Tempo Limite da Sessão de Gestão: Para evitar que o número de sessões aumente infinitamente, o modem fará o *logout* automaticamente após um período, se estiver ocioso. Digite o valor em minutos para encerrar a sessão após esse período. (Intervalo: 0 a 10 Minutos; 0 significa que a sessão não se encerra)
  - ✓ GUI Tempo de Atualização: Digite o valor em segundos para a atualização da GUI na página Status. (Intervalo: 5 a 60 Segundos)
- <u>Nome do dispositivo</u>: O nome padrão do dispositivo é "SKY\_XXXXX" onde o XXXXXX é único para cada dispositivo.
  - ✓ Nome atual do dispositivo: Exibe o nome atual do dispositivo.
  - ✓ Novo nome do dispositivo: Digite um novo nome para o seus dispositivo (Máximo de 20 caracteres ASCII).

| Botão            | Redefine os campos para os últimos valores salvos                                                |  |
|------------------|--------------------------------------------------------------------------------------------------|--|
| Cancelar         | Redenine os campos para os unimos valores salvos.                                                |  |
| Botão<br>Aplicar | Confirma as alterações feitas e salva no dispositivo Modem e alguns serviços serão recarregados. |  |

## 6.5.4. Restaurar configurações de fábrica

| Redefinir para última válida |
|------------------------------|
| 159<br>-<br>159              |
|                              |
|                              |

Selecione Management > Restore Default para limpar todas as configurações de usuários e restaurar para os padrões de fábrica.

- <u>Restaurar Padrão</u>: Clique em Restaurar para limpar todas as configurações de usuários e restaurar para os padrões de fábrica.
- <u>Última Configuração Válida</u>: O usuário pode usar essa função para gerenciar as configurações.
  - ✓ Salve última válida: Pressione o botão para salvar a configuração atual.
  - Remover última válida: Clique no botão para apagar a configuração salva.
  - ✓ Redefinir para última válida: Redefina o Modem para a última configuração salva.
- <u>Verificação de Integridade</u>: O Modem interno fará a verificação de integridade quando você entrar em *Management > Restore Default* na primeira vez.
- <u>Configuração de Reversão</u>: Esta seção mostra a versão do *firmware* utilizada no Modem no momento e a versão anterior. Pressione o botão *Rollback* para redefinir o Modem para a versão anterior de *firmware*. Surgirá uma janela popup "*Rollback confirming*", e depois o processo de reinicialização para efetivar a mudança.

| Botão            | Redefine es sempes para es últimos valeros solves                                                |
|------------------|--------------------------------------------------------------------------------------------------|
| Cancelar         | Redenine os campos para os unimos valores salvos.                                                |
| Botão<br>Aplicar | Confirma as alterações feitas e salva no dispositivo Modem e alguns serviços serão recarregados. |

#### 6.6. Monitoramento

#### 6.6.1. Estado (Status)

|                            | Concernance and the restriction of the                                               | ao renodo                                                                                               |
|----------------------------|--------------------------------------------------------------------------------------|----------------------------------------------------------------------------------------------------|
| ado<br>ent                 | Periodo sistema de monitoraç<br>Restaurar                                            | 30 : 5 segundos                                                                                         |
| erramentas de<br>agnóstico | Uso de CPU atual :<br>Uso Max: Cpe :<br>Uso min CPU :<br>, Utilização de Memóri      | 23.90 %<br>100.00 % (2016 February 16 Tuesday 02:55:28.)<br>6.97 % (2016 February 16 Tuesday 01:46:19.) |
|                            | Uso de memória atual :<br>Max Memória, Uso<br>Min memória, Uso :<br>, Taxa de Uplink | 52.85 %<br>62.61 % (2016 February 16 Tuesday 02.01:01.)<br>47.73 % (2016 February 15 Monday 21.01:16.)  |

Na página de status do sistema, você pode configurar o período para a monitoração do desempenho do sistema, o limite de uso de CPU, a utilização de memória, e verificar a taxa de dados de ligação ascendente/descendente, informações do sistema, etc.

- <u>Monitorar Configuração Período</u>: Digite o valor em segundos (Intervalo: 3 a 180) para definir a frequência com que o Modem deve renovar a informação do sistema e da rede; clique em "Reset" para ativar a nova configuração.
- <u>Utilização da CPU:</u> Este campo mostra o status atual da CPU e informações de histórico. Digite o valor em porcentagem (Intervalo: 70 a 100) para configurar o nível (percentual de uso da CPU) em que o serviço LTE pode ser usado. Se a utilização da CPU excede o percentual definido, o Modem enviará uma mensagem de aviso por syslog no console.
- <u>Utilização da Memória</u>: Este campo mostra o status atual da memória e informações de histórico. Digite o valor em porcentagem (Intervalo: 70 a 100) para configurar o nível (percentual de uso da memória), em que o serviço LTE pode ser usado. Se a Utilização de Memória excede o percentual definido, o Modem enviará uma mensagem de aviso por *syslog* no console.
- <u>Taxa de Uplink</u>: Mostra o status de ligação ascendente de conexão LTE do Modem ao eNodeB, incluindo a taxa de dados de ligação ascendente, taxa de dados máx./mín.
- <u>Taxa de Downlink:</u> Mostra o status de ligação descendente de conexão LTE do Modem ao eNodeB, incluindo a taxa de dados de ligação descendente, taxa de dados máx./mín.
- Informações do Sistema: Nesse campo, será mostrado o status do *firewall* (ligado ou desligado), o tempo de atividade do dispositivo, e o motivo de reinício do Modem para referência.

| Botão<br>Atualizar  | Clique no botão "Atualizar" para receber o último status do dispositivo.                         |
|---------------------|--------------------------------------------------------------------------------------------------|
| Botão<br>Automático | Esse botão atualizará periodicamente as informações de status.                                   |
| Botão<br>Aplicar    | Confirma as alterações feitas e salva no dispositivo Modem e alguns servicos serão recarregados. |

### 6.6.2. Ferramenta de diagnóstico

| tado       | estado<br>Tino de disenéstico | começar Stop |          |
|------------|-------------------------------|--------------|----------|
| rf.        | Endereço IP / Domínio         | [            |          |
| ementas de | Ping Conde                    | 4            |          |
| ignóstico  | Tamanho do pacote             | 56           | bytes    |
|            | Ping Timeout                  | 10           | segundos |
|            | Max Lúpulo                    | 30           |          |
|            | , Resultado de diagn          | óstico       |          |
|            |                               |              |          |

O modem tem ferramentas internas de "*Ping*" e "*Traceroute*". O "*Ping*" é usado para testar se o modem pode alcançar um endereço IP ou domínio pelo envio de pacotes ICMP "*ECHO\_REQUEST*" e esperar pela resposta deste pacote ICMP "*ECHO\_RESPONSE*". A ferramenta "*Traceroute*" grava todos os pontos de passagem do Modem até o endereço IP ou domínio de destino. O resultado do "*ping*" ou "*traceroute*" será apresentado no campo "Resultado do Diagnóstico".

- Configurações:
  - ✓ Estado/Status: Começar e parar o teste.
  - ✓ Tipo de Diagnóstico: "*ping*" ou "*traceroute*".
  - Endereço IP/Domínio: O endereço IP ou domínio que o modem tentará alcançar no teste.
  - ✓ Ping Conde (*Diagnostic Type: Ping*): Quantidade de pacotes a serem enviados.
  - ✓ Tamanho do pacote (*Diagnostic Type: Ping*): Tamanho do pacote a ser enviado (padrão 56 *bytes*).
  - ✓ Ping Timeout (Diagnostic Type: Ping): Tempo de espera pela resposta do pacote enviado pelo modem.
  - ✓ Max Lúpulo (*Diagnostic Type: Traceroute*): O número máximo de pontos que o pacote pode passar e será esperado pelo modem.
- <u>Resultado de Diagnóstico</u>: O resultado do "*Ping*" ou "*Traceroute*" será mostrado neste campo.

### 6.7. Sobre

## 6.7.1. Estado (Status)

| , Informação do Dispos       | itivo                    |
|------------------------------|--------------------------|
| Provedor de serviço :        | SKYBANDALARGA            |
| Nome do Produto :            | Lte WiFi Gateway         |
| Identificação do Modelo :    | WLTFSR-106GN             |
| Identificação Serial :       | GMH160304000177          |
| IMEI :                       | 351692070486955          |
| IMSI :                       | 001010123456789          |
| Versão de firmware :         | 01.01.02.059             |
| Versão de Bootrom :          | Feb 16 14:23:10 CST 2016 |
| Data de criação de Bootrom : | U-Boot 1.1.3             |
| Bootrom data de criação      | Feb 16 2016 - 14:47:34   |
| Banda de sustentação LTE :   | 38                       |

Selecione Sobre Estado para exibir a informação básica do Modem como: Provedor de Serviço, Nome do Produto, endereço MAC da porta WAN/LAN, ID do Modelo do dispositivo, Versão do Hardware do dispositivo, Serial ID, versão do firmware e versão do programa ROM de inicialização.

"Este produto está homologado pela ANATEL, de acordo com os procedimentos regulamentados pela Resolução 242/2000, e atende aos requisitos técnicos aplicados"

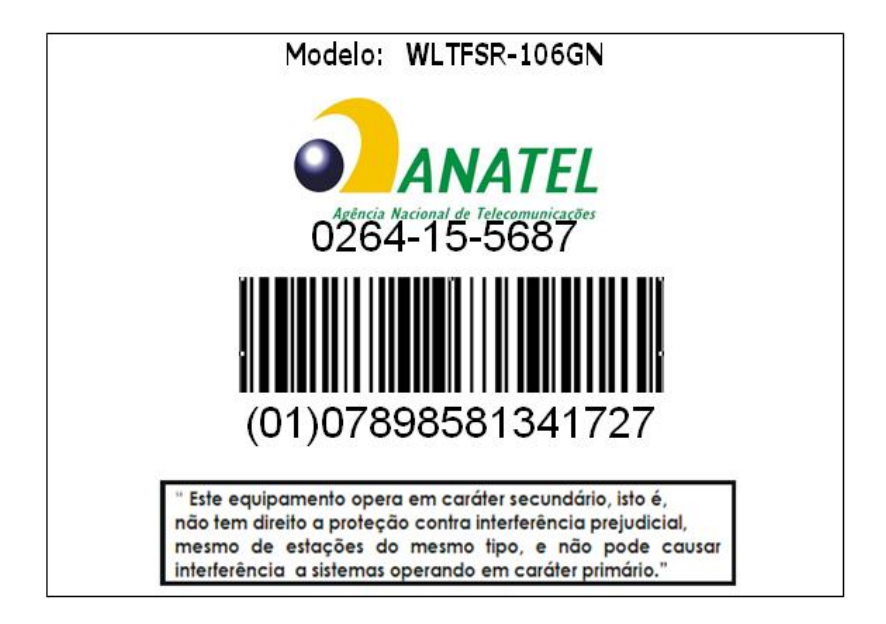

Para maiores informações, consulte o site da ANATEL www.anatel.gov.br